# Front Desk 2018

Practice Management System

## **Physitrack Integration Guide**

Copyright  $\odot$  Smartsoft Pty Ltd. 1996 - 2018 All rights reserved. No part of this publication may be reproduced without the express written permission of Smartsoft Pty Ltd.

Microsoft, Windows, MS, Windows 7/8/10/2003/2008R2/2012/2012R2/2016, MS SQL, MS Office, MS Word, MS Excel and MS Outlook are trademarks of Microsoft Corporation. Physitrack® is a registered trademark of Physitrack Limited. Front Desk and Front Desk Practice Management System are registered trademarks of Smartsoft Pty Ltd.

Smartsoft Pty Ltd Free Call (Australia): 1800 18 18 20 International: + 61 8 8361 2666 Free Fax (Australia): 1800 18 18 30 International Fax: + 61 2 8006 5205 Web: http://www.smartsoft.com.au

Email: frontdesk@smartsoft.com.au

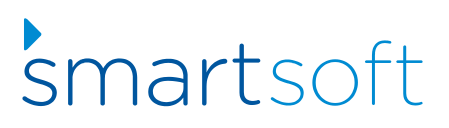

#### **ENABLING PHYSITRACK FOR YOUR PRACTITIONER**

Front Desk 2018 allows practitioners to integrate Physitrack exercise programs directly into their Clinical Notes. To use the Physitrack integration, you must create an account at <u>www.physitrack.com</u>. Follow the instructions below to setup the integration in Front Desk.

1) Open the **Practitioner** window from **File > Practitioners**.

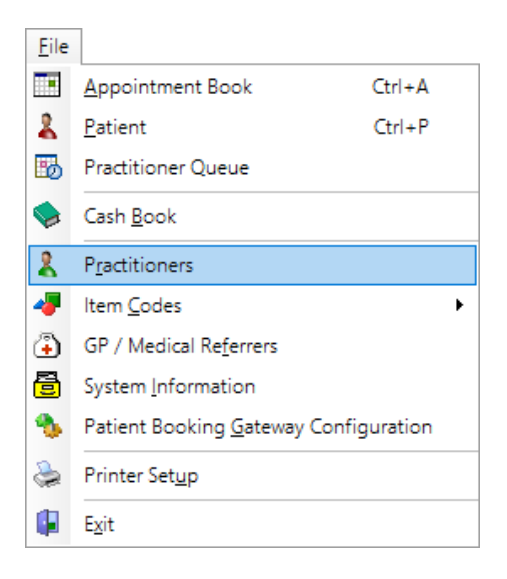

2) Double-click the practitioner you wish to configure for Physitrack, then navigate to the **Clinical Notes** tab.

| 🖹 Practiti                                                                                                    | oner - Geo  | orge Rogers     |                |               |               |
|----------------------------------------------------------------------------------------------------|-------------|-----------------|----------------|---------------|---------------|
| Appointm                                                                                                    | nent Book   | Reminders       | Clinical Notes | ANZ HealthPay | 4             |
| General                                                                                                    | Security    | Templates       |                |               | <u>C</u> lose |
| Default                                                                                                    | Fonts       |                 |                |               |               |
| Clinic                                                                                                    | al Notes Ty | /pe             |                | ∧ Edit        |               |
| Remino                                                                                                    | ders / Warn | ings / Contrain | dications      |               |               |
| Treatm                                                                                                    | ent         |                 |                | _             |               |
| History                                                                                                    | /           |                 |                |               |               |
|                                                                                                    |             |                 |                | ~             |               |
| Default Clinical Notes Type Using "Quick Add" will create a new Clinical Note of this type < <none selected="">&gt; Physitrack Integration Physitrack integration Copy New</none> |             |                 |                |               |               |
|                                                                                                    |             |                 |                |               | <u>H</u> elp  |

3) Click the **Physitrack integration** option.

| Physitrack Integration Physitrack integration |      |     |
|-----------------------------------------------|------|-----|
|                                               | Сору | New |

This will prompt further instructions to follow on the Physitrack website.

| Physitrack Setup                                                         |                                                                                                    | ×       |
|--------------------------------------------------------------------------|----------------------------------------------------------------------------------------------------|---------|
| Please follow t                                                          | hese steps to link Front Desk to your Physitrack a                                                                                                | ccount: |
| 1. Log in to the<br>2. Go to My Ac<br>3. In the Integr<br>4. Copy and pa | Physitrack website<br>count - Settings<br>ations section, select "Front Desk" from the list<br>aste this key to the API key area, then Save Chang | es      |
|                                                                          | Сору                                                                                                    |         |
| 5. Click Check                                                           | to confirm the API key has been entered correctly<br>Check Later                                                                                  | y       |

Please leave this window open until you have completed the steps 4-10 below.

#### **CONFIGURING INTEGRATION ON THE PHYSITRACK WEBSITE**

4) Open a web browser and navigate to the Physitrack website.

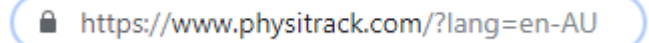

- 5) **Login** to your account.
- 6) At the bottom of the screen, click the My Account button.

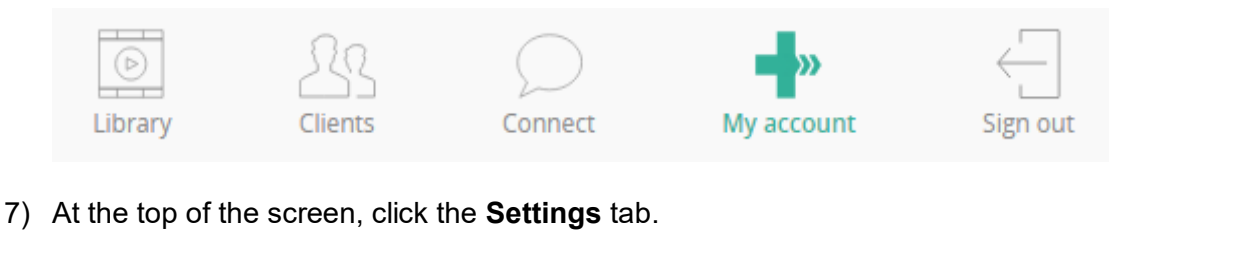

8) In the Integrations section select Front Desk from the drop-down list.

| Integrations                      |      |
|-----------------------------------|------|
| Synchronize my patient data from: | Help |
| front desk                        | ٣    |

9) Paste the **API Key** generated from the Front Desk **Practitioner File**, then click **Save** changes.

| Integrations                         |            |
|--------------------------------------|------------|
| Your changes have been saved.        |            |
| Synchronize my patient data from:    | Help       |
| front desk                           | •          |
| API key:                             | Disconnect |
| 1689AA94-D879-427A-877A-C180375E45FC |            |
| Save changes                         |            |

10) Return to Front Desk and the open Physitrack Setup window.

Click the **Check** button.

This will verify your successful integration with Physitrack for this practitioner.

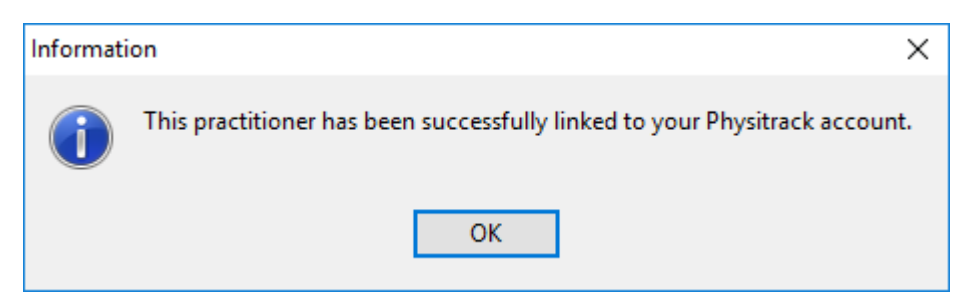

Congratulations, this practitioner is now configured for Physitrack integration.

### **CREATING USER LOGINS FOR PHYSITRACK INTEGRATION**

As Physitrack integration is configured and used on a per-practitioner basis, it is important that each practitioner has their own Front Desk **User Login**.

Additional user logins can be created by the 'Admin' user by following the steps below.

1) Login to Front Desk as the **Admin** user.

| Front Desk Login  |   |  |  |  |  |
|-------------------|---|--|--|--|--|
| User name Admin 🗸 | ] |  |  |  |  |
| Password          |   |  |  |  |  |
| OK Cancel         |   |  |  |  |  |

2) Go to the System menu and select Security.

| Security            |                |
|---------------------|----------------|
| User name 🔺         | <u>C</u> lose  |
| Admin               | <u>A</u> dd    |
|                     | <u>D</u> elete |
|                     | <u>E</u> dit   |
| l                   | <u>A</u> ccess |
| ~                   |                |
| Show Archived Users | <u>H</u> elp   |

- 3) Click Add to create a new user, entering an appropriate Username and Password.
- 4) For Physitrack integration, please ensure the **User is a Practitioner** option has been enabled and the login linked to the correct practitioner.

| User             |                           |
|------------------|---------------------------|
| Username         | George                    |
| Password         | *****                     |
| Confirm Password | *****                     |
|                  |                           |
| Archive          |                           |
|                  | George Rogers             |
|                  |                           |
|                  | <u>O</u> K <u>C</u> ancel |

#### **USING PHYSITRACK WITH FRONT DESK**

With the user login configured you are now ready to begin using Physitrack integration.

Please note Smartsoft cannot provide specific advice or assistance in the use of the Physitrack website or the creation of exercise programs and templates.

1) Login to Front Desk as the appropriate user.

| Front Desk Login               |
|--------------------------------|
| User name George V<br>Password |
| OK Cancel                      |

2) Open a Patient File and navigate to the Clinical Notes tab.

If the practitioner and user has been configured correctly a **Physitrack** button will be available in the bottom-right of the window.

Physitrack

- Click the Physitrack button, which will immediately open the Physitrack website and this patient's file. If required a new Physitrack file will be created automatically for the patient.
- 4) Click Assign new program to begin adding Exercises or Templates.

| Done              |                         | Exercises                           | Templates | Education                | Outcome measures |  |
|-------------------|-------------------------|-------------------------------------|-----------|--------------------------|------------------|--|
| Search exercises  | $\bigcirc$              |                                     |           | $\bigcirc$               |                  |  |
| Specialty:        |                         |                                     |           |                          |                  |  |
| (all specialties) | •                       |                                     |           |                          |                  |  |
| Equipment:        |                         |                                     |           |                          |                  |  |
| All equipment     |                         |                                     | w         |                          | 17               |  |
| Difficulty:       |                         |                                     |           |                          | 16               |  |
| All difficulties  | 1-2-3-hold<br>Foot & Ar | d on trampette<br>ikle, Hip, Knee 💿 |           | 180 degree<br>Lower limb | turn             |  |
| 3743 exercises    |                         |                                     |           |                          |                  |  |

5) With your exercises or templates selected, click the **Edit Program** button in the top right of the screen.

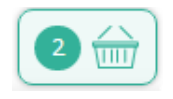

This will then summarise the exercise program created.

6) Click the Assign button to assign this program to the patient.

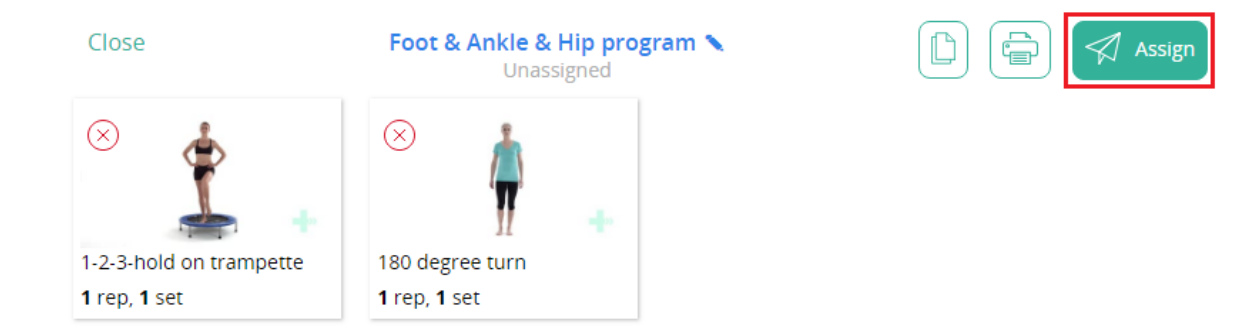

7) The next window allows you to confirm the client details.

#### Click Assign program.

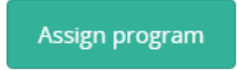

- 8) On the **Client program settings** window, click **Close** or **Close Client** to finalise the process.
- 9) The assigned exercise program should then appear as a Clinical Note in the Front Desk patient file. This process may take a few minutes.

For easy filtering these notes are automatically assigned with the **Note Type** and **Condition/Region/Stage** of 'Physitrack'.

| Filter<br>Clinica      | Notes Type    |        |  |  |
|------------------------|---------------|--------|--|--|
| Physitrack 🗸           |               |        |  |  |
| Condition/Region/Stage |               |        |  |  |
| Phys                   | sitrack       | $\sim$ |  |  |
| 0                      | 24/09/2018 PT |        |  |  |

The assigned exercise program is automatically *attached* to this note, which will display automatically on opening.

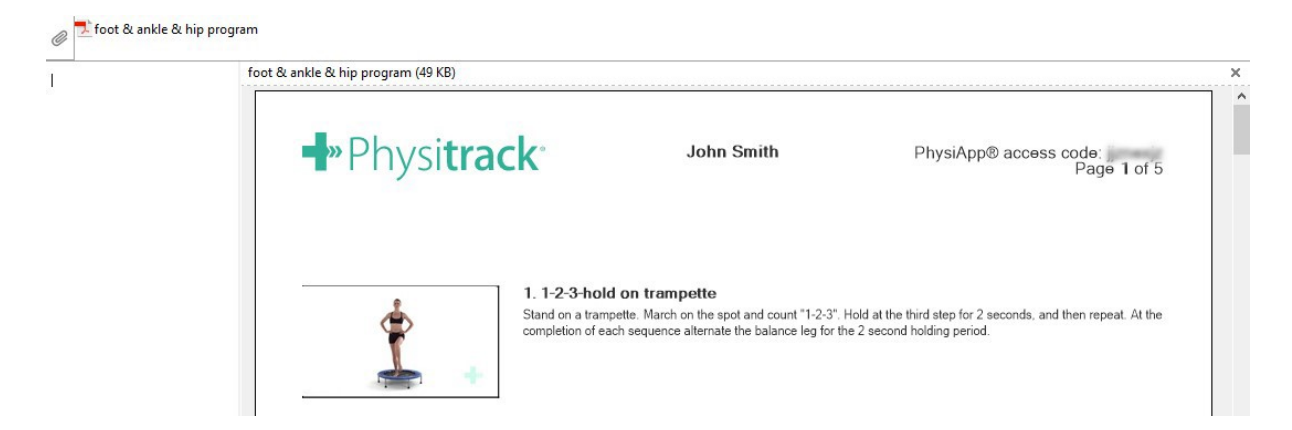

Congratulations, you have successfully used Physitrack integration with Front Desk.